## 1. Liveheatsの大会サイトにアクセス ※エントリークラスによってサイトが異なります!

3/30(日)8:00よりエントリー開始 ※エントリー受付開始時間は自動設定の為、60秒以内の誤差が生じる場合があります。 SMキッズ、SMグランドマスター、SMカフナ、 SWキッズ、SWガールズ、SWマスター、 LMメン、LMグランドマスター、LWウィメン、LWマスター

#### https://liveheats.jp/events/327836

SMボーイズ、SMジュニア、SMジュニアメン、SMシニアメン、SMシニア、SMマスター、 SWウィメン、SWシニア、 LMマスター

https://liveheats.jp/events/327837

### 2. 「登録する」をクリック

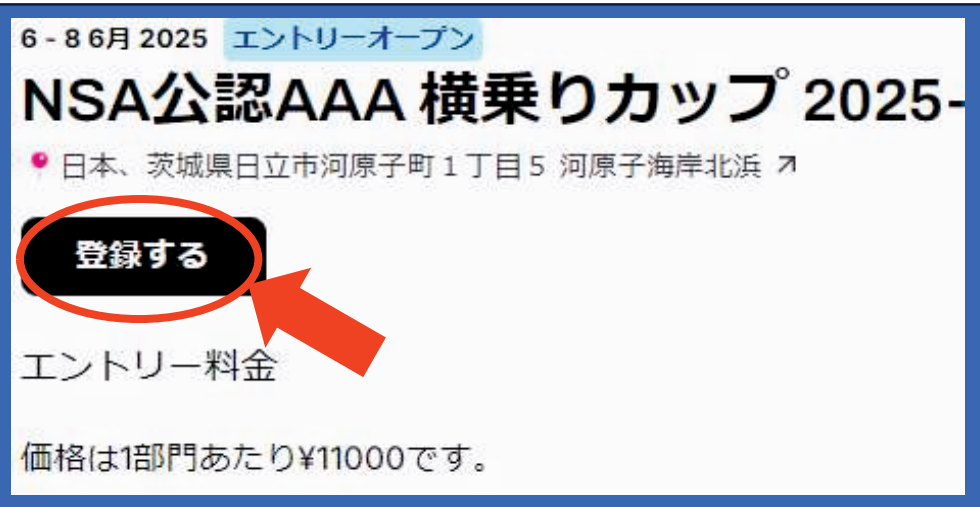

3. アカウント登録時に入力したEメール、パスワードを入力し 「ログイン」をクリック

| ライブヒートに<br>ログイン               |    |
|-------------------------------|----|
| まだアカウントをお持ちではないですか? <u>登録</u> | Г. |
| ех-и:                         |    |
|                               |    |
| パスワード:                        |    |
|                               |    |
| ログイン                          |    |

#### 3. 各項目を入力し「部門を追加する」をクリック

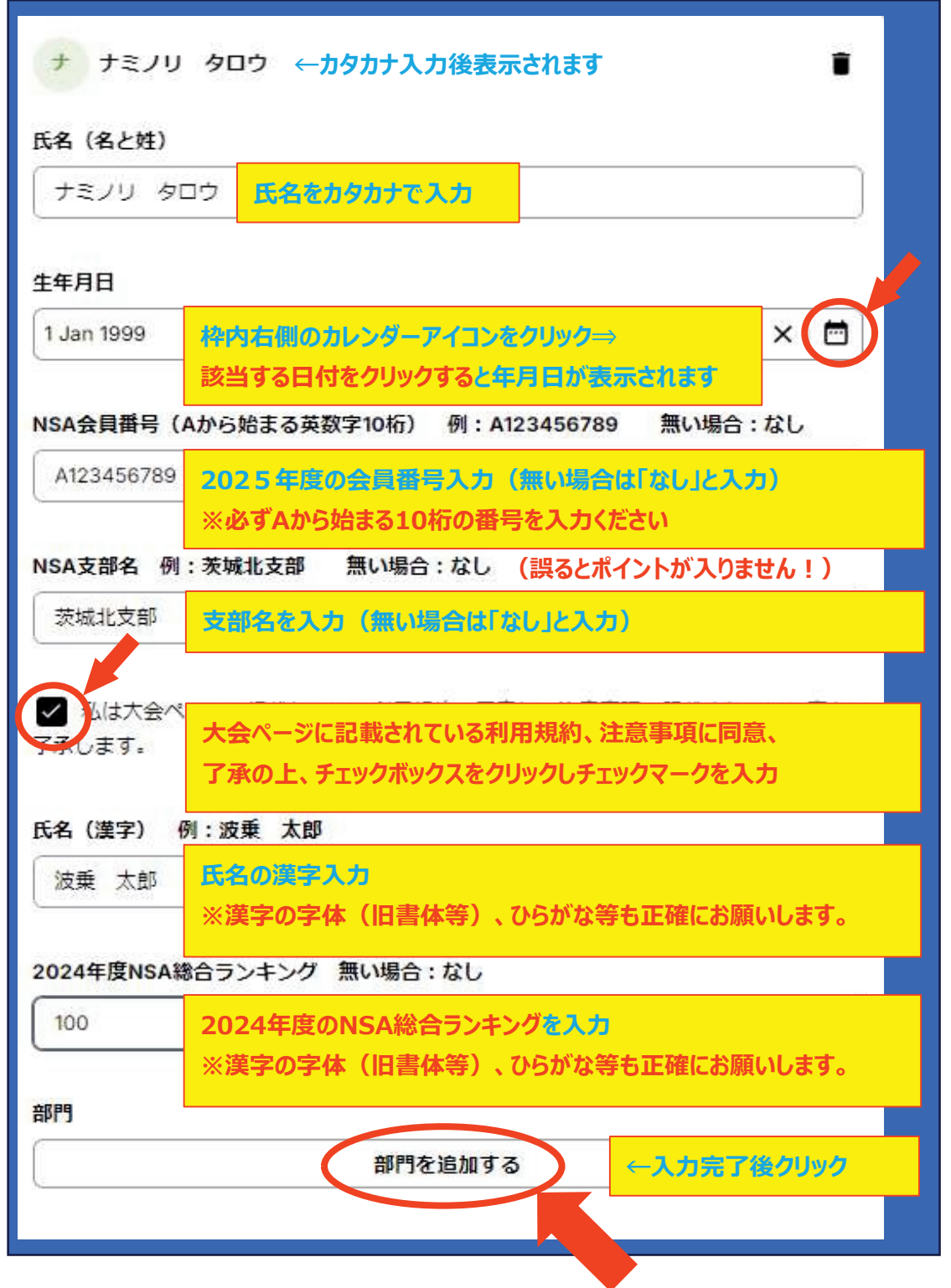

## 2024年度のNSA総合ランキングはNSAのマイページ、 または下記より確認願います

<u>2024年度のNSA総合ランキング</u>

## 4. 出場クラスのチェックボックスをクリックし「完了」⇒「続ける」をクリック (下記はSMマスタークラスに出場する場合の例です)

※ここで出場したいカテゴリーが選択できない場合、生年月日の入力誤りの可能性が ありますのでその際は生年月日の入力を確認願います

| 部門の選択                                          | ×                             |
|------------------------------------------------|-------------------------------|
| 価格は1部門あたり¥11000-                               | ्रे.                          |
| ٩                                              |                               |
| SMマスター                                         | ¥11000                        |
| LMマスター                                         | ¥11000                        |
| SMボーイズ     年齢制限外の選手     年齢                     | 能によって選択できるカテゴリーが変わります         |
| SMジュニア<br>年齢制限外の選手     "S                      | M"を"LM"と間違える等、クラスの間違いにご注意ください |
| <ul> <li>SMジュニアメン</li> <li>年齢制限外の選手</li> </ul> |                               |
| <ul> <li>SMシニアメン</li> <li>年齢制限外の選手</li> </ul>  |                               |
| <ul> <li>SMシニア</li> <li>年齢制限外の選手</li> </ul>    |                               |
| <ul> <li>SWウィメン</li> <li>年齢制限外の選手</li> </ul>   |                               |
| <ul> <li>SWシニア</li> <li>年齢制限外の選手</li> </ul>    |                               |
|                                                | 完了                            |
| + 新規工ン                                         |                               |
| <b>続ける →</b>                                   |                               |

# 5. 連絡が出来る電話番号を入力して「続ける」をクリック

※電話番号の誤りに注意ください。確認事項、緊急連絡時に使用されます。

| 連絡无電話番号       |                |                 |        |
|---------------|----------------|-----------------|--------|
| の登録を完了することであな | た(あるいは選手が18歳未満 | の場合は両親または保護者)は: | ライブヒート |

# 6. 支払情報を入力して「支払う」をクリック

| CONTEST EN に支払う                                | ITEST EN に支払う またはカードで支払う |                                          | とはカードで支払う ――――                                                                                |  |
|------------------------------------------------|--------------------------|------------------------------------------|-----------------------------------------------------------------------------------------------|--|
| ¥ 11,000                                       |                          | メールアドレス jiro1@naminori.com               |                                                                                               |  |
| Registration of 1 division for 1 entry to NSA公 | ¥ 11,000                 | カード情報                                    | カード情報                                                                                         |  |
| 認AAA 横葉りカップ 2025-B                             |                          | 1234 1234 1234 1234                      | 9 <mark>5</mark> 1 VISA 🛑 📆                                                                   |  |
| 小計                                             | ¥ 11,000                 | MM (月) / YY (年)                          | セキュリティコード                                                                                     |  |
| プロモーションコードを追加                                  |                          | カード保有者の名前                                | カード保有者の名前                                                                                     |  |
|                                                |                          | 氏名                                       | 氏名                                                                                            |  |
| 合計                                             | ¥ 11,000                 | 国または地域                                   | 国または地域                                                                                        |  |
|                                                |                          | 日本                                       | ~                                                                                             |  |
|                                                |                          | ● 090-1234-5678                          | ムい情報を保存する                                                                                     |  |
|                                                |                          | 電話番号を提供することで、<br>Link アカウントを作成し、支<br>ます。 | 電話番号を提供することで、Linkの <u>規約とプライバシーポリシー</u> に従って<br>Link アカウントを作成し、支払い情報を Link に保存することでつきし<br>ます。 |  |
|                                                |                          | <b>⊘</b> link                            |                                                                                               |  |
|                                                |                          |                                          |                                                                                               |  |
|                                                |                          |                                          | 支払う                                                                                           |  |
|                                                |                          |                                          |                                                                                               |  |
|                                                |                          |                                          |                                                                                               |  |
|                                                |                          | Powered by <b>stri</b>                   | <b>pe</b> 利用規約 フライバシー                                                                         |  |

7. 以上でエントリーは完了です。お疲れ様でした。 ※エントリー完了後、下記が表示されます。 (表示が少々異なる場合があるかもしれません)

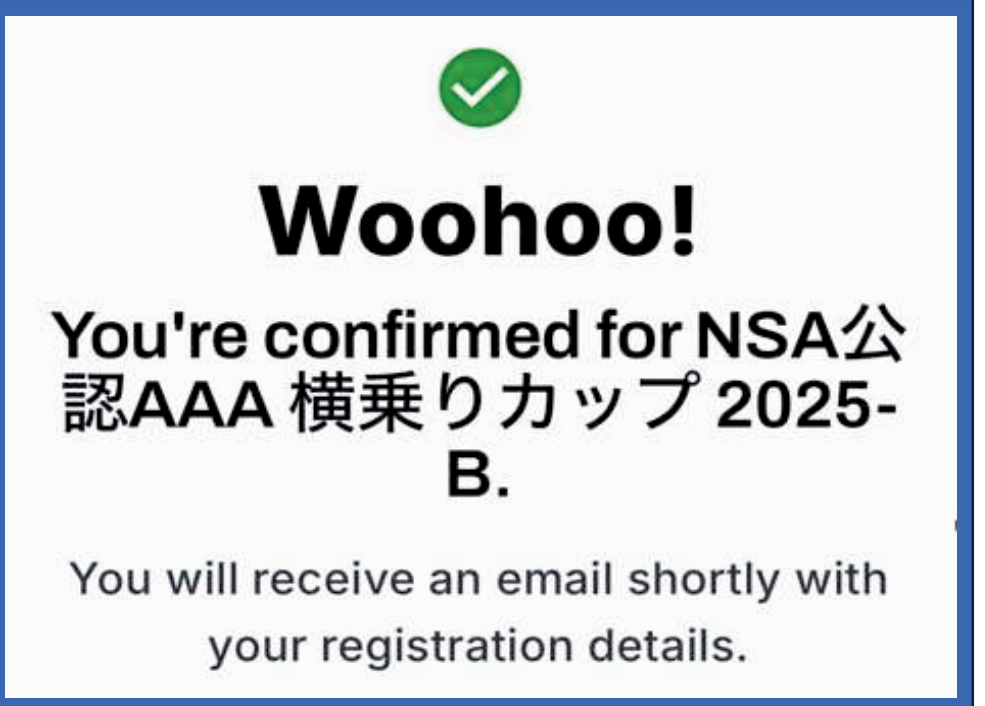